## Veevõrgu kalibreerimine (WaterGEMS)

Selles näites õpid sa kasutama *WaterGEMS* tarkvara kalibreerimismoodulit *Darwin Calibrator*:

• Ülesandeks on leida parim lahend veevõrguprobleemile, kus võib eksisteerida üks või mitu leket.

Olles *WaterGEMS* tarkvara käivitanud, impordi esmalt *EPANET* fail *WaterGEMS* projekti: *File* > *Import* > *EPANET*. Ava fail nimetusega: *AutomaatneKalibreerimine.inp*. Muuda elementide graafilist esitust järgmiselt: *Drawing Style* > *GIS Style*.

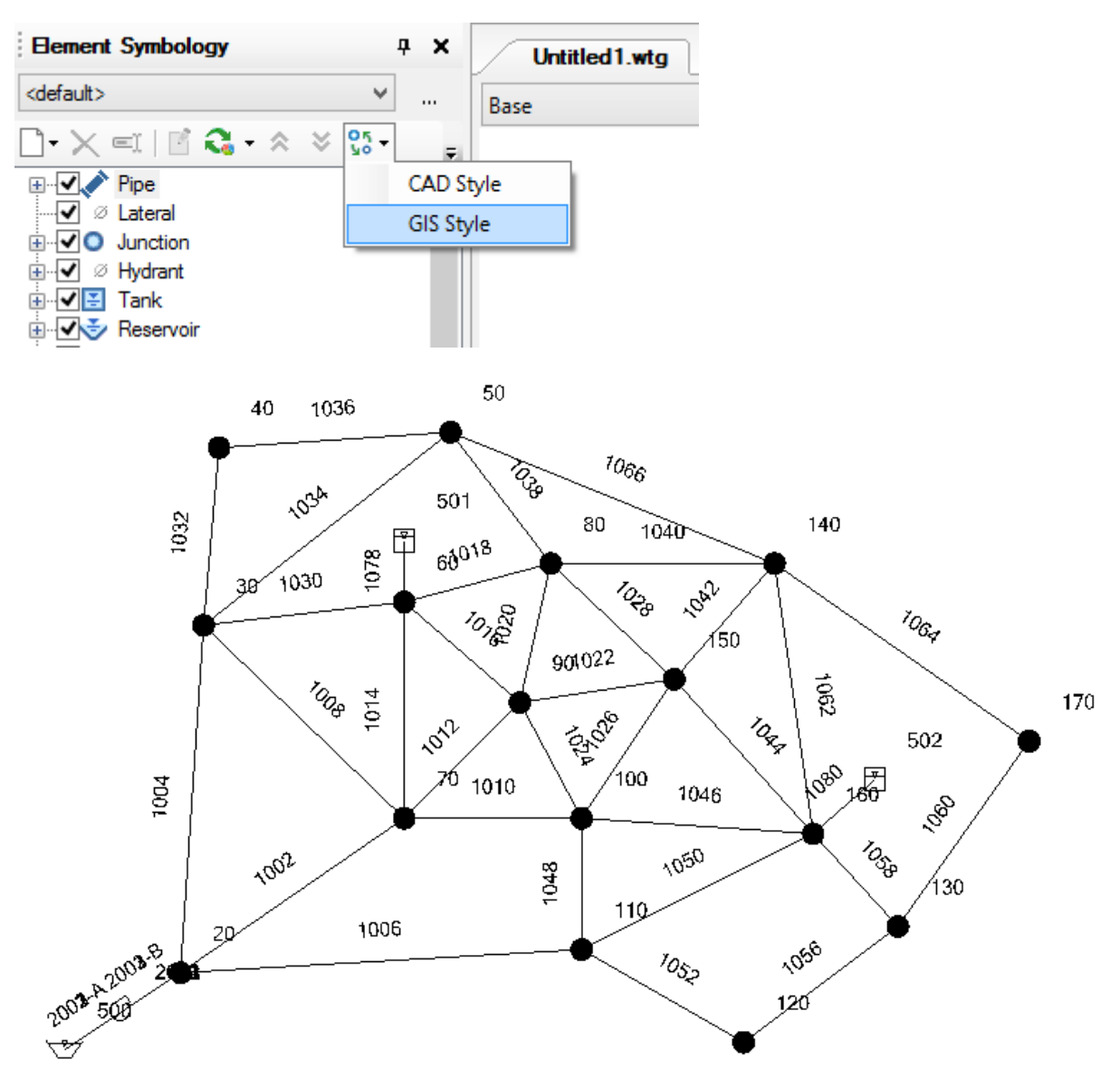

**Märkus:** Näitefail sisaldab kolme pumpa, 34 toru. Torud omavad kõik ühte ja sama karedust. Sinu ülesanne on leida lekke võimalikud asukohad ning suurused, kasutades olemasolevaid mõõtmisandmeid.

Mõõtmisandmed on kirjeldatud *EPANET* tarkvara formaadis ja need esitavad mõõtmispunkti, kellaaja ning mõõdetavaks suuruseks on vabasurve (mH20). Ava fail: *Mootmisandmed.dat* mõne tekstiredaktoriga (nt *Notepad*) ning vaata faili sisu.

|           | N      | lootmisandmed.dat - Notepad | - | × |
|-----------|--------|-----------------------------|---|---|
| File Edit | Format | View Help                   |   |   |
| 40        | 0      | 62.63                       |   | ^ |
| 40        | 1      | 48.08                       |   |   |
| 40        | 2      | 60.88                       |   |   |
| 40        | 3      | 62.33                       |   |   |
| 40        | 4      | 60.71                       |   |   |
| 90        | 0      | 61.29                       |   |   |
| 90        | 1      | 59.99                       |   |   |
| 90        | 2      | 54.87                       |   |   |
| 90        | 3      | 60.96                       |   |   |
| 90        | 4      | 59.54                       |   |   |
| 120       | 0      | 37.39                       |   |   |
| 120       | 1      | 36.79                       |   |   |
| 120       | 2      | 36.59                       |   |   |
| 120       | 3      | 22.83                       |   |   |
| 120       | 4      | 34.93                       |   |   |
| 140       | 0      | 51.99                       |   |   |
| 140       | 1      | 49.88                       |   |   |
| 140       | 2      | 49.59                       |   |   |
| 140       | 3      | 51.47                       |   |   |
| 140       | 4      | 43.41                       |   |   |
|           |        |                             |   |   |
| <         |        |                             |   | > |
|           |        |                             |   |   |

Enne hüdraulilise arvutuse käivitamist kontrolli, et arvutusseaded kasutavad survekao valemina *Darcy-Weisbach* valemit (see loetakse automaatselt *EPANET* failist).

Ava Darwin Calibrator moodul: Analysis > Darwin Calibrator

Loo uus kalibreerimisstsenaarium: New Calibration Study

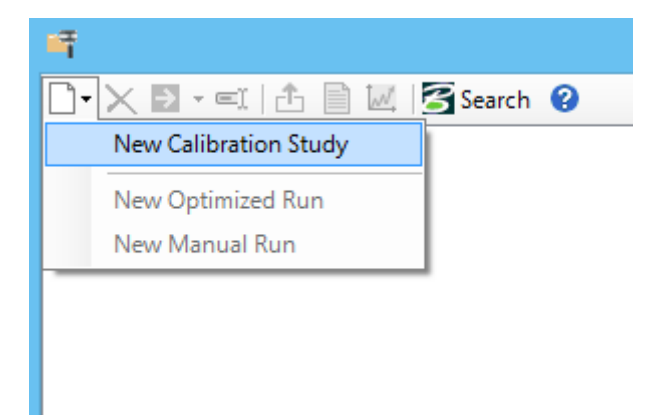

Nüüd tuleb sisestada kalibreerimisstsenaariumile põhiparameetrid. Nendeks on antud juhul mõõtmisandmed, lekke võimalikud asukohad (nn kandidaatpunktid)

Mõõtmisandmed sisesta paanile Field Data Snapshot (aluseks võta Mootmisandmed.dat fail):

| Field Data Snapshots Roughness Groups                                         | emand Groups   Status Elem | ents Calibration Criteria | a Notes |         |                            |  |  |
|-------------------------------------------------------------------------------|----------------------------|---------------------------|---------|---------|----------------------------|--|--|
| □ □ × EI Image: Base                                                          |                            |                           |         |         |                            |  |  |
|                                                                               | Labe                       | el                        | Date    | Time    | Time From Start<br>(hours) |  |  |
| All Snapshots (5)                                                             | Lekked 0:00                | Lekked 0:00 1             |         | 0:00:00 | 0.000                      |  |  |
| Lekked 1:00                                                                   | Lekked 1:00                | 1.                        | 01.2000 | 1:00:00 | 1.000                      |  |  |
| Lekked 2:00 3                                                                 | Lekked 2:00                | 1.                        | 01.2000 | 2:00:00 | 2.000                      |  |  |
| Lekked 3:00 4                                                                 | Lekked 3:00                | 1.                        | 01.2000 | 3:00:00 | 3.000                      |  |  |
| Lekked 4:00 5                                                                 | Lekked 4:00                | 1.                        | 01.2000 | 4:00:00 | 4.000                      |  |  |
| Observed Target Boundary Overrides Demand Adjustments   □ □ × (šč)   ∨ (šč) × |                            |                           |         |         |                            |  |  |
| Field Data Set                                                                | Element                    | Attribute                 | Va      | ilue    |                            |  |  |
| 1 Lekked 0:00                                                                 | 40                         | Pressure (m H2O)          |         | 62.63   |                            |  |  |
| 2 Lekked 0:00                                                                 | 90                         | Pressure (m H2O)          |         | 61.29   |                            |  |  |
| 3 Lekked 0:00                                                                 | 120                        | Pressure (m H2O)          |         | 37.39   |                            |  |  |
| 4 Lekked 0:00                                                                 | 140                        | Pressure (m H2O)          |         | 51.99   |                            |  |  |
| 5 Lekked 1:00                                                                 | 40                         | Pressure (m H2O)          |         | 48.08   |                            |  |  |
| 6 Lekked 1:00                                                                 | 90                         | Pressure (m H2O)          |         | 59.99   |                            |  |  |
| 7 Lekked 1:00                                                                 | 120                        | Pressure (m H2O)          |         | 36.79   |                            |  |  |
| 8 Lekked 1:00                                                                 | 140                        | Pressure (m H2O)          |         | 49.88   |                            |  |  |
| 9 Lekked 2:00                                                                 | 40                         | Pressure (m H2O)          |         | 60.88   |                            |  |  |

**Märkus:** Alustuseks võid piirduda vaid ühe kellaaja sisestamisega ja 4 mõõtmisandme sisestamist (ülal joonisel tähistab see rida *Lekked 0:00*). Tulemusi kontrolli oma mõõtmisfailist.

Määra lekke kandidaatpunktid paanil Demand Groups. Selleks kliki nupul Select Elements for Demand Group.

| Field  | Data Snapsho                                          | ts Rough                                                                                      | nness Groups     | Demand Groups | Status Elements | Calibration Criteria | Notes |
|--------|-------------------------------------------------------|-----------------------------------------------------------------------------------------------|------------------|---------------|-----------------|----------------------|-------|
|        |                                                       |                                                                                               |                  |               |                 |                      |       |
|        | II Select Elements for Demand Group Element IDs Notes |                                                                                               |                  |               |                 |                      |       |
|        |                                                       |                                                                                               |                  | in croup      |                 |                      |       |
|        |                                                       |                                                                                               |                  |               |                 |                      |       |
|        |                                                       | G                                                                                             | roup Generato    | or            | ×               |                      |       |
| Select | ion Set:                                              | <all avai<="" td=""><td>ilable Elements&gt;</td><td>¥ _</td><td></td><td></td><td></td></all> | ilable Elements> | ¥ _           |                 |                      |       |
|        | Label                                                 | Element ID                                                                                    |                  |               | ^               |                      |       |
| 65     | 170                                                   | 65                                                                                            |                  |               |                 |                      |       |
| 66     | 160                                                   | 66                                                                                            |                  |               |                 |                      |       |
| 67     | 150                                                   | 67                                                                                            |                  |               |                 |                      |       |
| 68     | 140                                                   | 68                                                                                            |                  |               |                 |                      |       |
| 69     | 130                                                   | 69                                                                                            |                  |               |                 |                      |       |
| 70     | 120                                                   | 70                                                                                            |                  |               |                 |                      |       |
| 71     | 110                                                   | 71                                                                                            |                  |               |                 |                      |       |
| 72     | 100                                                   | 72                                                                                            |                  |               |                 |                      |       |
| 73     | 90                                                    | 73                                                                                            |                  |               |                 |                      |       |
| 74     | 80                                                    | 74                                                                                            |                  |               |                 |                      |       |
| 75     | 70                                                    | 75                                                                                            |                  |               |                 |                      |       |
| 76     | 60                                                    | 76                                                                                            |                  |               |                 |                      |       |
| 77     | 50                                                    | 77                                                                                            |                  |               |                 |                      |       |
| 78     | 40                                                    | 78                                                                                            |                  |               |                 |                      |       |
| 70     | 20                                                    |                                                                                               |                  |               | × .             |                      |       |
|        |                                                       |                                                                                               |                  | OK Cancel     | <u>H</u> elp    |                      |       |

Kliki OK, kuna iga sõlm süsteemis võib olla lekke kandidaat ja kuna me otsime igale sõlmele omaette lekke koefitsienti, siis peab igas grupis olema vaid üks sõlm.

| Field Da         | ta Snapshot | s Roughness Groups | Demand | Groups                                                                                 | Status Elements | Calibra | ation Criteria | Notes |  |
|------------------|-------------|--------------------|--------|----------------------------------------------------------------------------------------|-----------------|---------|----------------|-------|--|
| $\square \times$ |             |                    |        |                                                                                        |                 |         |                |       |  |
|                  | ID          | Label              |        | Element IDs                                                                            |                 |         | Notes          |       |  |
|                  | 156         | Demand Group - 170 |        | <collection: 1="" item=""></collection:>                                               |                 |         |                |       |  |
|                  | 157         | Demand Group - 160 |        | <collec< td=""><td>tion: 1 item&gt;</td><td></td><td></td><td></td><td></td></collec<> | tion: 1 item>   |         |                |       |  |
|                  | 158         | Demand Group - 150 |        | <collec< td=""><td>tion: 1 item&gt;</td><td></td><td></td><td></td><td></td></collec<> | tion: 1 item>   |         |                |       |  |
|                  | 159         | Demand Group - 140 |        | <collec< td=""><td>tion: 1 item&gt;</td><td></td><td></td><td></td><td></td></collec<> | tion: 1 item>   |         |                |       |  |
|                  | 160         | Demand Group - 130 |        | <collection: 1="" item=""></collection:>                                               |                 |         |                |       |  |
|                  | 161         | Demand Group - 120 |        | <collection: 1="" item=""></collection:>                                               |                 |         |                |       |  |
|                  | 162         | Demand Group - 110 |        | <collection: 1="" item=""></collection:>                                               |                 |         |                |       |  |
|                  | 163         | Demand Group - 100 |        | <collection: 1="" item=""></collection:>                                               |                 |         |                |       |  |
|                  | 164         | Demand Group - 90  |        | <collection: 1="" item=""></collection:>                                               |                 |         |                |       |  |
|                  | 165         | Demand Group - 80  |        | <collection: 1="" item=""></collection:>                                               |                 |         |                |       |  |
|                  | 166         | Demand Group - 70  |        | <collection: 1="" item=""></collection:>                                               |                 |         |                |       |  |
|                  | 167         | Demand Group - 60  |        | <collec< td=""><td>tion: 1 item&gt;</td><td></td><td></td><td></td><td></td></collec<> | tion: 1 item>   |         |                |       |  |
|                  | 168         | Demand Group - 50  |        | <collection: 1="" item=""></collection:>                                               |                 |         |                |       |  |
|                  | 169         | Demand Group - 40  |        | <collection: 1="" item=""></collection:>                                               |                 |         |                |       |  |
|                  | 170         | Demand Group - 30  |        | <collection: 1="" item=""></collection:>                                               |                 |         |                |       |  |
|                  | 171         | Demand Group - 20  |        | <collec< td=""><td>tion: 1 item&gt;</td><td></td><td></td><td></td><td></td></collec<> | tion: 1 item>   |         |                |       |  |

Järgnevalt lood sa uue kalibreerimisarvutuse (automaatse). Selleks tee parem klõps kalibreerimisstsenaariumi peal ja vali *New Optimized Run*:

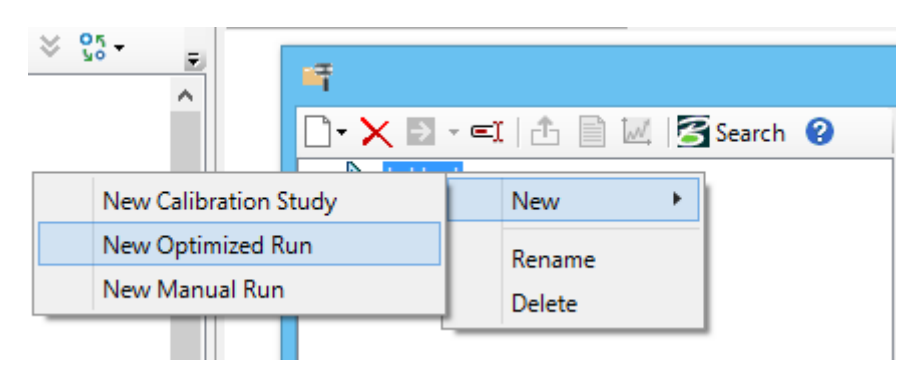

Nüüd järgneb lekke parameetrite seadistus (piirid, mis vahemikust me seda otsime ja/või mitu neid võiks olla).

Paanil *Demand* saad sa tulbas *Operation* valida kolme põhimeetodi vahel, kuidas leket (lisavooluhulka) otsitakse. Meie keskendume neist kahele.

| Roughn | ess Demand Status Field Dat | a Options Notes |                         |  |
|--------|-----------------------------|-----------------|-------------------------|--|
|        | Demand Adjustment Group     | Is Active?      | Operation               |  |
| 1      | Demand Group - 170          | ✓               | Set Emitter Coefficient |  |
| 2      | Demand Group - 160          | ✓               | Set Emitter Coefficient |  |
| 3      | Demand Group - 150          | ✓               | Set Emitter Coefficient |  |
| 4      | Demand Group - 140          | ✓               | Set Emitter Coefficient |  |
| 5      | Demand Group - 130          | ✓               | Set Emitter Coefficient |  |
| 6      | Demand Group - 120          | ✓               | Set Emitter Coefficient |  |

Läbi erinevate arvutuste sead sa üles nüüd erinevad lekke meetodid.

Esmalt, kasutades sätet *Set Emitter Coefficient*. Selle variandi juures tuleb sul määrata lekke väärtuse (*Emitter Coefficient*) minimaalne ja maksimaalne väärtus ning samm. Pane tähele, et üldjuhul alumine piir on alati paigas, milleks on "0". Ülemine piir on aga sinu vabadus valida, lisaks ka samm. Oluline on tähelepanu juhtida aga asjaolule, et mida rohkem väärtuseid jääb minimaalse ja maksimaalse sätte vahele, seda olulisemaks muutuvad ka geneetilise algoritmi (*GA*) parameetrid (lahendiruum mõjutab oluliselt *GA* algoritmi soovituslike seadeid).

Lisa järgmised piirid:

| Minimum Emitter<br>Coefficient<br>(L/s/(m H2O)^n) | Maximum Emitter<br>Coefficient<br>(L/s/(m H2O)^n) | Emitter Coefficient<br>Increment<br>(L/s/(m H2O)^n) |  |
|---------------------------------------------------|---------------------------------------------------|-----------------------------------------------------|--|
| 0.000                                             | 30.000                                            | 1.000                                               |  |
| 0.000                                             | 30.000                                            | 1.000                                               |  |
| 0.000                                             | 30.000                                            | 1.000                                               |  |
| 0.000                                             | 30.000                                            | 1.000                                               |  |

Paanil *Field Data*, vali ajahetk(ed), mis sai loodud läbi mõõtmisandmete sisestamise. Paanil *Options* alusta arvutust vaikeseadetega, sinu ülesanne on uurida, mis parameetrid võiksid mõjutada lahendi paranemist.

| Roughness Demand Status Field Data | Options Notes |  |  |  |  |  |  |
|------------------------------------|---------------|--|--|--|--|--|--|
| Options                            |               |  |  |  |  |  |  |
| Fitness Tolerance:                 | 0.001         |  |  |  |  |  |  |
| Maximum Trials:                    | 100000        |  |  |  |  |  |  |
| Non-Improvement Generations:       | 100           |  |  |  |  |  |  |
| Solutions to Keep:                 | 1             |  |  |  |  |  |  |
| Leakage Detection Penalty Factor:  | 50.000        |  |  |  |  |  |  |
| Advanced Options                   |               |  |  |  |  |  |  |
| Maximum Era Number:                | 6             |  |  |  |  |  |  |
| Era Generation Number:             | 150           |  |  |  |  |  |  |
| Population Size:                   | 100           |  |  |  |  |  |  |
| Cut Probability:                   | 1.7 %         |  |  |  |  |  |  |
| Splice Probability:                | 90.0 %        |  |  |  |  |  |  |
| Mutation Probability:              | 1.0 %         |  |  |  |  |  |  |
| Random Seed:                       | 0.500         |  |  |  |  |  |  |
|                                    |               |  |  |  |  |  |  |

Keskendu järgmistele parameetritele: Maximum Trials, Population Size.

Käivita arvutus, klikkides siin samas dialoogis oleval Compute nupul.

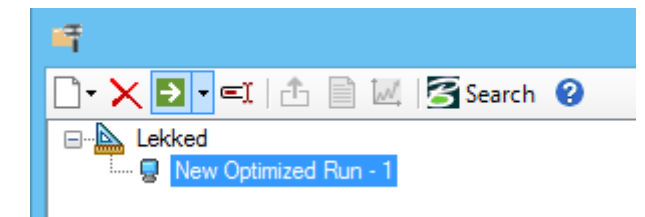

Olles arvutuse läbi viinud, vaata tulemusi *Solution 1* all. Vaata, milline lekke koefitsient leiti igale sõlmele. Kas esineb domineerimist? Vaata ka mõõdetud ja arvutatud rõhkude vahet. Kuna tegemist on tehisliku ülesandega, siis me peaksime jõudma lahendini, kus kõik vahed on ca 1cm. Võid uue arvutuse läbi viia, kus *Random Seed* on teine väärtus (vahemikust 0 ja 1). See mõjutab tarkvara arvutuse lähtepunkti ja selliselt võib lahendi leidmine olla ka lihtsam.

Lisaks lekke koefitsiendi määramisele saab lekkeid otsida ka nende võimalike arvu järgi. Selleks muudad sa paanil *Demand*, veerus *Operation* väärtuse *Detect Leakage Node*.

| Demand Group - 30 |   | Multiply Original Demand |
|-------------------|---|--------------------------|
| Demand Group - 20 |   | Multiply Original Demand |
| All nodes         | < | Detect Leakage Node      |

Nüüd on sul võimalik seadistada *Number of Leakage Nodes* parameetrit. Ilmselt selle variandi juures oleks sul mõistlik luua grupp kõikidest sõlmedest ning seejärel kalibreerimise lähteparameetrina uurida, mis on tulemus kui kasutada *Number of Leakage Nodes* = 1 või siis 2... jne.

**Märkus:** Iga arvutusseade muutmisel mõtle, kas oleks mõistlik luua uus seadete grupp (*New Optimized Run*). Nii jäävad ka varasemad arvutused alles ja on lihtsam võrrelda eelnevaid tulemusi.

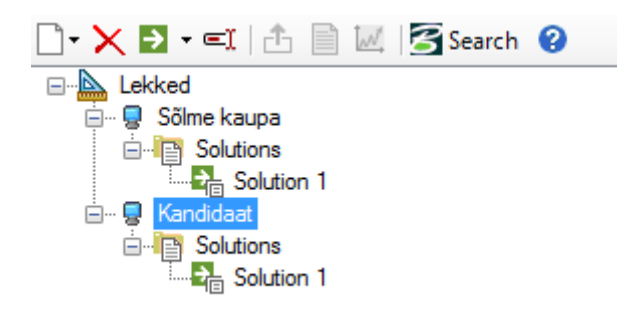

Kasutades eelnimetatud kahte meetodit, püüa jõuda oma parima lahendini!

**Vastus:** Parima tulemuse peaksid saama ühe lekkesõlme otsimisega (see asub sõlmes 160, väärtusega 9).